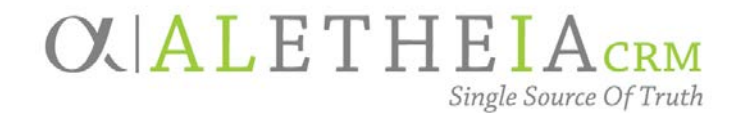

Supplemental Reference Guide for:

## SMART QUERY: EVENT REGISTRANT EMAILS

| Authoring Department:    | Advancement Services                                    |
|--------------------------|---------------------------------------------------------|
| Contact:                 | CHRISTINA PROVOST<br>CHRISTINA.PROVOST@nufoundation.org |
| Anticipated Audience(s): | All                                                     |
|                          | Version 1.0 – last updated 09/05/2017                   |

### Table of Contents

| Event Registrant Emails  | 2 |
|--------------------------|---|
| Running the Smart Query: | 2 |

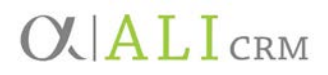

#### **Event Registrant Emails**

This smart query allows you to view the registrants' emails for a particular event. It removes those that are marked do not email. The purpose of this smart query is to allow you to communicate with event registrants via email outside the Ali CRM system.

Running the Smart Query:

1. Go to the Analysis functional area and select Add a smart query.

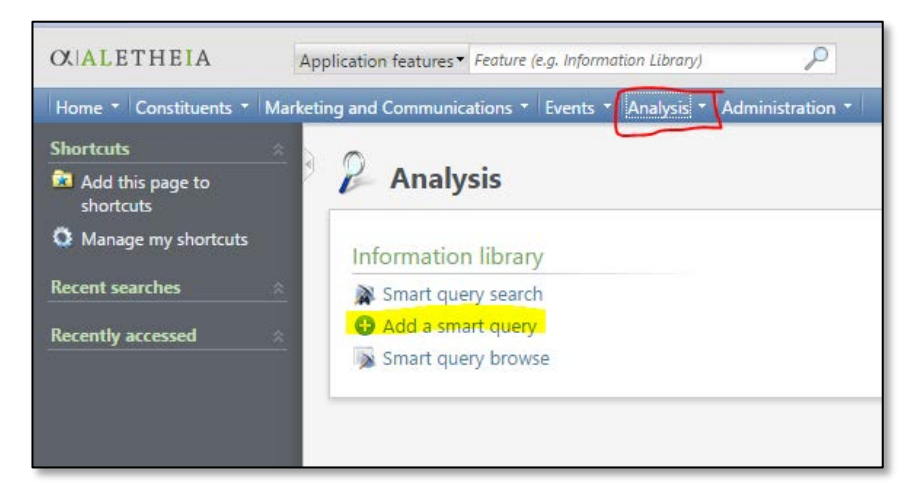

2. In the **Smart Query Search** box, enter **Event Registrant Emails** in the **Name** field and click **Search**. Once the results are populated, click **Select**.

| Name:          | event registrant emails |                                   |             |  |  |
|----------------|-------------------------|-----------------------------------|-------------|--|--|
| Record type:   |                         | <b>v</b>                          | Clear       |  |  |
| Results (1 ree | cord found)             |                                   |             |  |  |
| Name           |                         | Description                       | Record type |  |  |
| Event Registr  | ant Emails              | Event registrants email addresses | Event       |  |  |
|                |                         |                                   |             |  |  |
|                |                         |                                   |             |  |  |

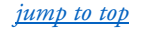

- New Smart Query

  Parameters

  Results

  Set save options

  Event Event record:

  P

  Parameters

  Results

  Set save options

  Parameters

  Results

  Set save options

  Parameters

  Results

  Set save options

  Parameters

  Results

  Set save options

  Parameters

  Results

  Set save

  Cancel
- 3. Enter the event name or partial name and click search.

4. Select the event that you need.

| Name:          | 17 unkaa                               | Site:         |              |           | * P         | Search |
|----------------|----------------------------------------|---------------|--------------|-----------|-------------|--------|
| Location:      |                                        | Room/Unit:    |              |           |             | Clear  |
| Lookun ID:     |                                        |               |              |           |             |        |
|                | Only include main events               |               |              |           |             |        |
|                | Include inactive                       |               |              |           |             |        |
| Results (28 re | cords found)                           |               |              |           |             |        |
| Lookup ID      | Name                                   |               | Start date 🔺 | End date  | Location    | Contac |
| 17UNKAAB       | 17 UNKAA Kearney 1967 KSC Baseball     | 50th Reunion  | 4/21/2016    | 4/21/2016 |             | 4      |
| 17UNKAAK       | 17 UNKAA Kearney CNSS Loper BB Pre     | game Jan 5    | 1/5/2017     | 1/5/2017  |             |        |
| 17UNKAAO       | 17 UNKAA Omaha Area Lopers After Ho    | ours Jan 25 2 | 1/25/2017    | 1/25/2017 |             |        |
| 17UNKAAC       | 17 UNKAA Culver City So Cal Loper Soc  | ial Feb 18    | 2/18/2017    | 2/18/2017 |             |        |
| 17UNKAAS       | 17 UNKAA Santa Ana So Cal Luncheon     | Feb 18 2017   | 2/18/2017    | 2/18/2017 |             |        |
| 17UNKAAT       | 17 UNKAA Tucson Lopers After Hours F   | eb 23         | 2/23/2017    | 2/23/2017 |             |        |
| 17UNKAAC       | 17 UNKAA Chandler Lopers After Hours   | s Feb 24      | 2/24/2017    | 2/24/2017 |             |        |
| 17UNKAAG       | 17 UNKAA Glendale Loper Luncheon Fe    | eb 25         | 2/25/2017    | 2/25/2017 |             |        |
| 17UNKAAD       | 17 UNKAA Dallas/Frisco Alumni Social I | March 4 2017  | 3/4/2017     | 3/4/2017  |             |        |
| 17UNKAAK       | 17 UNKAA Kearney Theater April 8       |               | 4/8/2017     | 4/8/2017  |             |        |
| 17UNKAAK       | 17 UNKAA Kearney Operation Graduati    | on April 19   | 4/19/2017    | 4/19/2017 |             |        |
| 17UNKAAE       | 17 UNKAA Emeriti Brunch May 31 2017    |               | 5/31/2017    | 5/31/2017 | Holiday Inn |        |
| •              |                                        |               |              |           |             | ×.     |

SMART QUERY: EVENT REGISTRANT EMAILS

# **C A L I C R M**

#### 5. Click the **Results** tab.

| lew Smart Quer    | ry           |                                                |                |                       |                  | •             |
|-------------------|--------------|------------------------------------------------|----------------|-----------------------|------------------|---------------|
| Parameters Re     | esults Set s | save options                                   |                |                       |                  |               |
| Results (3 record | ds found)    |                                                |                |                       |                  | <i>&gt;</i> 3 |
| Name              | Status       | Constituent\Email Addresses\Email address type | Constituent\Em | Event\Event lookup ID | Event\Event name |               |
| Mr. Frank D. Ku   | Registered   | Personal                                       | amykuchera@g   | 17UNKAAHHOFB          | 17 UNKAA UNK Hom |               |
| Mr. Lee H. Gud    | Registered   | Personal                                       | d_handy@yaho   | 17UNKAAHHOFB          | 17 UNKAA UNK Hom |               |
| Mrs. Amy L. Kuc   | Registered   | Personal                                       | amykuchera@g   | 17UNKAAHHOFB          | 17 UNKAA UNK Hom |               |
| Proves X F        | vacet to CSV | Funget to Evral                                |                |                       |                  |               |
| 🛃 Browse 🛛 🖄 Ex   | port to CSV  | Kport to Excel                                 |                |                       |                  |               |
| 7 Help            |              |                                                |                |                       | Save             | Cancel        |

- a. From the **Results** tab you can view up to 500 records.
- b. By clicking Browse, you can navigate to the event record from the Results tab.
  - Choose the page definition of **Event Page** and click **OK**.

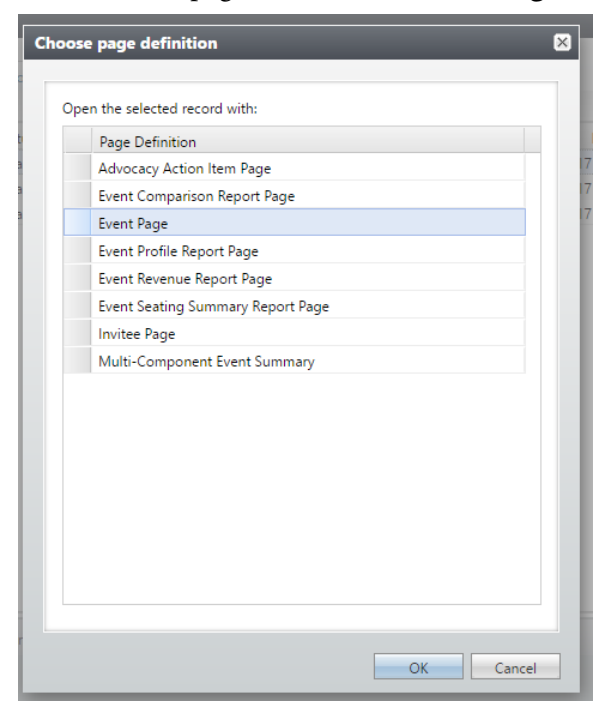

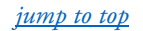

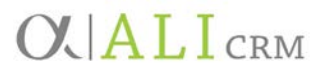

• The query results will create a new window at the bottom of the page and the event record will appear behind it.

| Tasks #                                                                                                    | 17 UNKAA UN                                                                                                    | 2                                                                                                    |                                                                                                    |                                                                |                                                                                                    |            |
|----------------------------------------------------------------------------------------------------|----------------------------------------------------------------------------------------------------|----------------------------------------------------------------------------------------------------|----------------------------------------------------------------------------------------------------|----------------------------------------------------------------|----------------------------------------------------------------------------------------------------|------------|
| East Sockup ID     Convert to multi-level     went     Configure seating layout     Add team fundrasing     appeni     Update event attendance | Start date: 9/15/2017 - 5/J<br>End rate: 9/15/2017 - 10/<br>Site: University of Ni<br>at Reamey, Uni<br>Netizasia Form<br>UNIX Autrini As<br>Location: UNIX Netizasia | 0 PM Statue vers<br>00 PM Statue vers<br>thresta Lookup ID sex-<br>entb of 17UNKAAHHOFB<br>telochon es<br>Union st | Event expensis<br>Expense budget: \$0.00<br>Agreed expenses: \$0.00<br>Amount park: \$0.00<br>Official budget | sees.<br>Sees.<br>See Event capa<br>Will not at<br>O's of capa | withy<br>http: 0<br>10<br>http:<br>http://www.second.com/<br>http://www.second.com/<br>http://wwwww.second.com/<br>http://www.second.co |            |
| Do not shoe event on<br>avent calendar                                                                                                    | 1013 W 27th St<br>Keamey, NE 68<br>Room/Unit: Ponderosa<br>Contect: Min. Mantel, C                                                                                    | 849                                                                                                    |                                                                                                    |                                                                |                                                                                                    |            |
| A Delete event<br>Liff Configure email alerts<br>PaperSave                                                                                     | Coordinator Alm. Tricis M. D.<br>Category: UNKAA                                                                                                    | enburg                                                                                                    |                                                                                                    |                                                                |                                                                                                    |            |
| Add Document(s)                                                                                                    |                                                                                                    |                                                                                                    | 11 11 11                                                                                                    |                                                                | The second second second second second second second second second second second second second second second s                                                                                                    |            |
| Show Document(s)                                                                                                    | Tasks/Coordinators Registr                                                                                                    | ations Speakers Expenses Option                                                                                    | E   Invitations   Appendis   Docum                                                                            | sentation   Job Occurrence                                     | s Lodging Options Attributes Campages Registrant Details                                                                                                    |            |
| Show Associated<br>Document(s)                                                                                                    | Coordinators (1) Q Add                                                                                                    | f (IE) More*                                                                                                    | Primary                                                                                                    |                                                                |                                                                                                    |            |
| More information .                                                                                                    | Mrs. Tricia M. Danburg                                                                                                    | 17 UNKAA UNK Homecoming                                                                                            | Ath. 1                                                                                                    |                                                                |                                                                                                    |            |
| 😌 View event cklendar<br>🟉 Menage KPIs                                                                                                    | Tasks (0) O Add O Cop                                                                                                    | y from 🖤 Filters 🔟 More•                                                                                           |                                                                                                    |                                                                |                                                                                                    |            |
|                                                                                                    | Tiane                                                                                                    | Owner +                                                                                                    | Date due                                                                                                    | (Event                                                         |                                                                                                    |            |
| Reports                                                                                                    |                                                                                                    |                                                                                                    |                                                                                                    |                                                                |                                                                                                    |            |
| Contra compensation                                                                                                    |                                                                                                    |                                                                                                    |                                                                                                    |                                                                |                                                                                                    |            |
| Terent revenue                                                                                                    |                                                                                                    |                                                                                                    |                                                                                                    |                                                                |                                                                                                    |            |
| Skortcuts                                                                                                    |                                                                                                    |                                                                                                    |                                                                                                    |                                                                |                                                                                                    |            |
| Browne query results CI reco                                                                                                    | rds found)                                                                                                    |                                                                                                    |                                                                                                    |                                                                |                                                                                                    | 88         |
| Prevanus record . Next reco                                                                                                    | Vew records with: Event Page                                                                                                    |                                                                                                    |                                                                                                    |                                                                |                                                                                                    | Show query |
| Name                                                                                                    | Status                                                                                                    | Constituent/Email Addresses/Email                                                                                  | Constituent/Email Addresses\Email                                                                             | Event/Event lookup ID                                          | Event/Event name                                                                                                    |            |
| Mr. Frank D. Kuchera                                                                                                    | Registered                                                                                                    | Personal                                                                                                    | amyluchera@phal.com                                                                                           | 17UNKAAHHOEB                                                   | 17 UNKAA UNK Homecoming Athletics Hall of Fame Dinner Sept 15                                                                                                    |            |
| Mr. Lee H. Gudmundson                                                                                                    | Registered                                                                                                    | Personal                                                                                                    | d_handy@yahoo.com                                                                                             | 17UNKAAHH-OFE                                                  | 17 UNKAA UNK Homecoming Athletics Hall of Fame Dinner Sept 15                                                                                                    |            |
| Mrs. Arny L. Kuchera                                                                                                    | Registered                                                                                                    | Personal                                                                                                    | amyluchera@gmal.com                                                                                           | 17UNKAAHHOFE                                                   | 17 UNKAA UNK Homecoming Adhletics Hall of Fame Dinner Sept 15                                                                                                    |            |

- If you need to return to the query, click **Show Query**.
- c. To view the entire list, click **Export to CSV** or **Export to Excel.**
- 6. Once you've finished reviewing your results, cancel out of the New Smart Query without saving.